# INSTRUKCJA OBSŁUGI

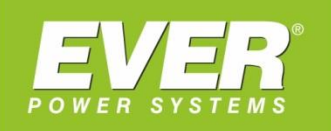

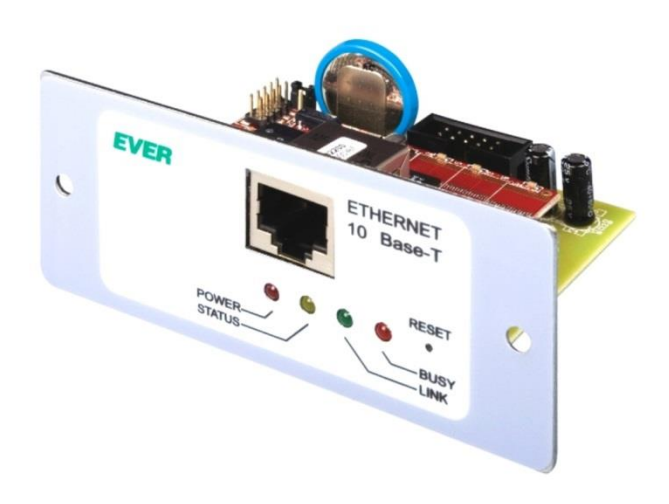

Karta zarządzająca SNMP/HTTP do zasilaczy UPS EVER:

SINLINE XL/PRO/LT POWERLINE GREEN 33/LITE POWERLINE 33

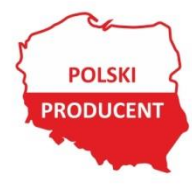

EVER Sp. z o.o. ul. Wołczyńska 19, 60-003 Poznań www.ever.eu, ups@ever.eu tel. +48 61 6500 400, faks +48 61 6510 927

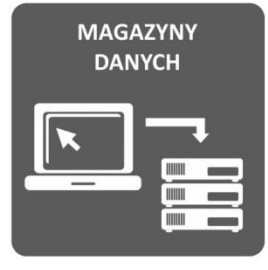

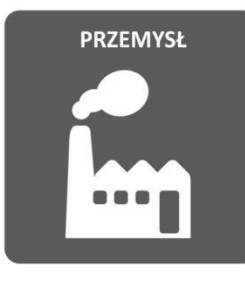

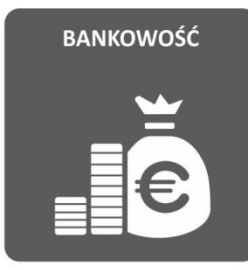

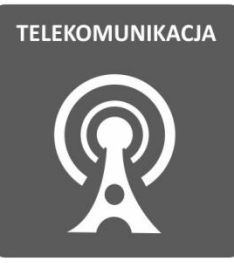

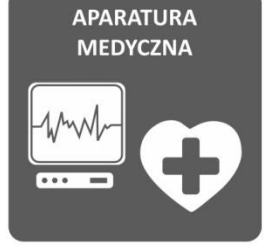

## **SPIS TREŚCI**

| CHARAKTERYSTYKA                                 | . 3 |
|-------------------------------------------------|-----|
| INSTALACJA I URUCHOMIENIE                       | . 4 |
| WYMAGANIA                                       | . 4 |
| CZYNNOŚCI PRZYGOTOWAWCZE                        | 4   |
| MONTAŻ                                          | 5   |
| KONFIGURACJA PARAMETRÓW SIECI (RS-232)          | . 6 |
| KONFIGURACJA PARAMETRÓW SIECI (LAN)             | . 8 |
| ZARZĄDZANIE Z POZIOMU WWW                       | . 9 |
| OPIS FUNKCJONALNY                               | 9   |
| KONFIGURACJA AUTORYZACJI                        | 13  |
| ZARZĄDZANIE Z TERMINALA TELNET 1                | 14  |
| ZARZĄDZANIE Z POZIOMU AGENTA SNMP 1             | 15  |
| KONFIGURACJA                                    | 15  |
| FILOZOFIA ZARZĄDZANIA                           | 15  |
| BAZA OBIEKTOW MIB (MANAGEMENT INFORMATION BASE) | 16  |
| CHARAKTERYSTYKA AGENTA                          | 16  |
| MENEDŻER SNMP 1                                 | 17  |
| OPIS                                            | 17  |
| INSTALACJA PROGRAMU                             | 18  |
| KONFIGURACJA MENADŻERA SNMP                     | 18  |
| PRZYKŁADOWA IMPLEMENTACJA KARTY ZARZĄDZAJĄCEJ 1 | 19  |

## **CHARAKTERYSTYKA**

Sieciowy system wizualizacji i zarządzania systemami zasilania umożliwia integrację zasilaczy awaryjnych EVER z siecią komputerową typu ETHERNET. Pozwala to na zdalne zarządzanie całym systemem zasilania z dowolnego komputera znajdującego się w sieci.

W zależności od modelu zasilacza dostępne są różne usługi (patrz Tabela 1).

| Typ zasilacza / Usługa                                        | www | TELNET | SNMP |
|---------------------------------------------------------------|-----|--------|------|
| SINLINE XL <sup>1)</sup>                                      | х   | х      | х    |
| SINLINE PRO <sup>1)</sup>                                     | х   | х      | х    |
| SUPERLINE 1)                                                  | х   |        | х    |
| POWERLINE 33<br>POWERLINE GREEN 33<br>POWERLINE GREEN 33 Lite | х   |        | х    |

Tabela 1. Dostępność usług karty SNMP w zależności od modelu zasilacza

 1) - dostępna podręczna pomoc użytkownika X – usługa dostępna

gdzie:

#### Tabela 2. Porty wykorzystywane przez usługi karty SNMP

| Nazwa usługi | Тур            | Porty    | Uwagi                   |
|--------------|----------------|----------|-------------------------|
| www          | Serwer HTTP    | 80       |                         |
| TELNET       | Serwer TELNET  | 23       |                         |
| SNMP         | Agent SNMP v.1 | 161, 162 | 161 – agent, 162 – trap |

Parametry autoryzacji dla WWW i Telnet są zawsze takie same a ich domyślne wartości to:

- a) Dla użytkownika bez uprawnień:
  - <u>Użytkownik</u>: ever
  - <u>Hasło</u>: ever
- b) Dla administratora:
  - <u>Użytkownik</u>: admin
  - <u>Hasło</u>: admin

Parametry autoryzacji dla Agenta SNMP są różne w zależności od rodzaju operacji (odczyt, zapis, powiadomienia) a ich domyślne wartości to:

- a) <u>Odczyt</u> (readCommunityString): public
- b) Zapis (writeCommunityString): public
- c) <u>Powiadomienia</u> (trapCommunityString): **public**

Szczegółowy opis dotyczący Agenta SNMP znajduje się w dalszej części instrukcji.

W przypadku zasilaczy, które nie posiadają własnego rejestratora zdarzeń, wykorzystywany jest rejestrator karty zarządzającej. Karta wyposażona jest we własny zegar czasu rzeczywistego. Rejestrator zdarzeń posiada bufor zorganizowany w formie kolejki FIFO (First In First Out) o pojemności 15 zdarzeń. Oznacza to, że zarejestrowanie 16-tego zdarzenia spowoduje usunięcie z bufora najstarszego zdarzenia.

## **INSTALACJA I URUCHOMIENIE**

### WYMAGANIA

Podstawowym wymaganiem sprzętowym jest posiadanie przez użytkownika instalacji sieci komputerowej typu ETHERNET (RJ-45) oraz zasilacza awaryjnego EVER umożliwiającego instalacje karty zarządzającej.

Wymagania dla przeglądarki WWW:

- Zgodność z HTML 4.0,
- Obsługa ramek,
- Obsługa JavaScript v.1.1.

### CZYNNOŚCI PRZYGOTOWAWCZE

Po rozpakowaniu urządzenia należy zamknąć obwód zasilania zegara czasu rzeczywistego karty poprzez zwarcie pinów JP1 za pomocą dołączonej zwory.

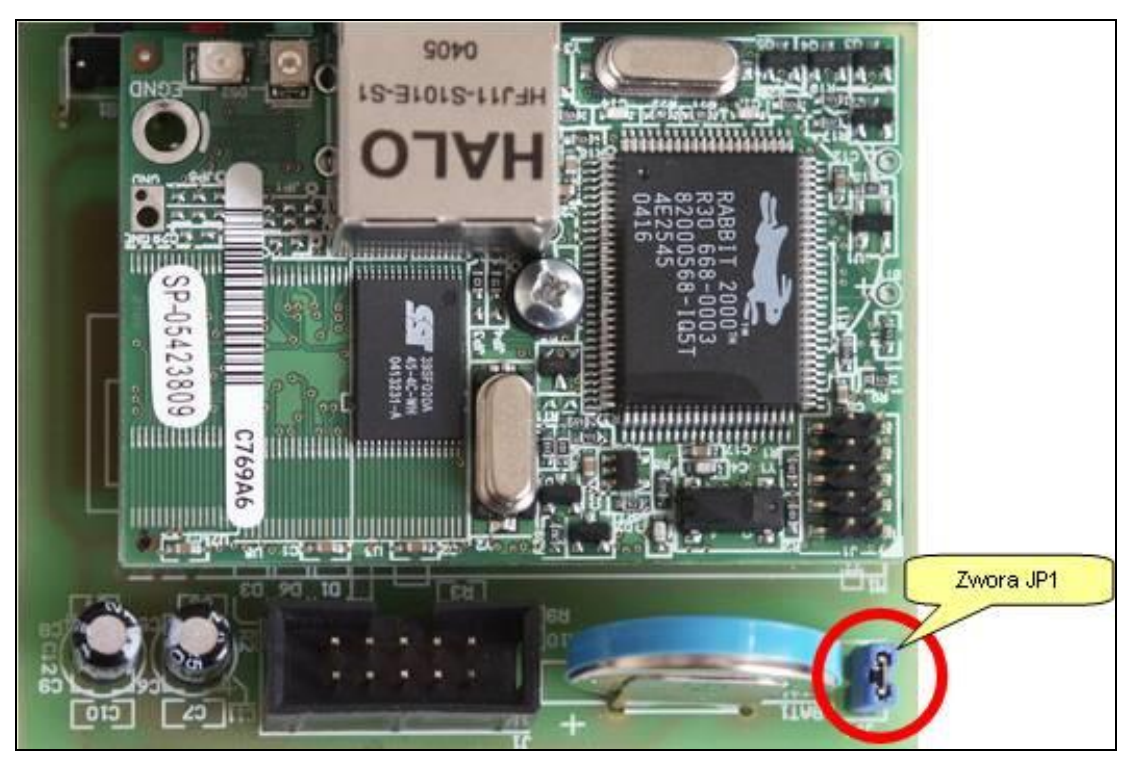

Rysunek 1: Lokalizacja zwory JP1 na płycie karty zarządzającej.

### MONTAŻ

Montaż karty zarządzającej należy przeprowadzić zgodnie z wytycznymi zawartymi w instrukcji urządzenia, w którym ma być zamontowana karta.

Po prawidłowym wykonaniu instalacji karty w urządzeniu, należy za pomocą kabla sieciowego (skrętka Ethernet UTP/STP ze złączem RJ-45) połączyć kartę zarządzającą z lokalną siecią komputerową.

### **KONFIGURACJA PARAMETRÓW SIECI (RS-232)**

Aby karta zarządzająca była widzialna w sieci komputerowej należy dokonać konfiguracji jej parametrów sieciowych. Czynności tych można dokonać za pomocą dowolnego terminala tekstowego obsługującego komunikację szeregową RS-232, np. Microsoft® HyperTerminal.

W celu przeprowadzenia konfiguracji należy:

Zainstalować kartę zarządzającą w zasilaczu tak jak to opisano w poprzednim rozdziale.

Wykonać połączenie komputera, z którego zostanie przeprowadzona konfiguracja z zasilaczem awaryjnym, za pomocą przewodu RS-232 (jeżeli jeszcze nie zostało to wykonane).

Uruchomić zasilacz awaryjny.

Uruchomić HyperTerminal (lub inny terminal tekstowy) i dokonać konfiguracji połączenia:

- bezpośrednio do portu COMX (X numer portu w komputerze),
- 9600bps,
- 8 bitów danych,
- bez parzystości,
- 1 bit stopu,
- brak sterowania przepływem.

Nacisnąć przycisk RESET na karcie. Jeżeli instalacja karty oraz konfiguracja terminala przebiegła prawidłowo w polu tekstowym terminala powinien pojawić się monit: "*Ustawienia podstawowe ? t/n*" (tak/nie), na który należy odpowiedzieć "*t*" (tak), w celu wyświetlenia ekranu konfiguracji (na odpowiedź system karty czeka 5 sekund, w przypadku braku odpowiedzi nastąpi start oprogramowania karty z bieżącą konfiguracją).

| ScomPort1 - HyperTerminal                                                                                                    |  |
|----------------------------------------------------------------------------------------------------|--|
| Eile Edit View Call Transfer Help                                                                                                    |  |
|                                                                                                    |  |
| Ustawienia podstawowe ? t/n<br>EVER Systemy Zasilania (c)2002<br>Konfiguracja adaptera sieciowego<br>HWv2.0 SWv2.0 b01<br>MAC adres: 00:90:c2:c7:69:a9<br>1.IP :192.168.0.90<br>2.Maska sieci :255.255.0<br>3.Bramka :192.168.0.254<br>4.Serwis telnet :TAK<br>5.Serwis Http :TAK<br>6.Domyslne haslo i uzytkownik<br>7.Domyslne wszystkie parametry<br>q - wyjscie |  |
| Connected 00:00:14 Auto detect 9600 8-N-1 SCROLL CAPS NUM Capture Print echo                                                                                                    |  |

Rysunek 2: Ekran konfiguracji startowej w aplikacji Microsoft® HyperTerminal.

### Dostępne opcje

- 1. IP
- 2. Maska sieci

- określa adres IP w sieci lokalnej.
- określa maskę podsieci lokalnej. 3. Bramka - określa adres IP bramki sieci zewnętrznej.
- 4. Serwis telnet

- określa adres IP bramki sieci zewnętrznej.
- 5. Serwis HTTP włącza lub wyłącza serwis WWW.
- 6. Ustawia domyślne hasła a także nazwy użytkownika oraz administratora.
- 7. Przywraca domyślne parametry.
- q. Wyjście z trybu konfiguracji
- 1. Wybierając odpowiednią funkcję za pomocą klawiszy numerycznych, należy wprowadzić właściwy dla posiadanej sieci adres IP, Maskę, Bramkę (potwierdzają klawiszem Enter) oraz zdecydować czy usługi TELNET (jeżeli jest dostępna-patrz <u>Tabela 1</u>) oraz HTTP mają być włączone dla użytkownika.
- 2. Wybierając "q" opuścić konfigurację.
- 3. Teraz karta zarządzająca jest "widoczna" w lokalnej sieci pod adresem wprowadzonym jako IP.
- 4. Zamknąć okno aplikacji Microsoft® HyperTerminal.
- 5. Odłączyć przewód RS-232 jeżeli nie będzie dalej wykorzystywany do komunikacji bezpośredniej za pomocą oprogramowania PowerSoft.

## KONFIGURACJA PARAMETRÓW SIECI (LAN)

Fabrycznie nowa karta ma domyślnie ustawiony adres **IP 10.0.0.1**, można więc skonfigurować ją przez przeglądarkę internetową.

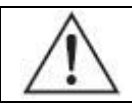

UWAGA! przycisk reset nie przywraca domyślnego adresu IP

W celu przeprowadzenia konfiguracji należy:

- 1. Zainstalować kartę zarządzającą w zasilaczu tak, jak to opisano w rozdziale "Instalacja i uruchomienie".
- Sprawdzić ustawienia adresu IP aktywnej sieci lokalnej (Start -> Ustawienia -> Panel sterowania -> Połączenia sieciowe -> Połączenie lokalne -> zakładka Obsługa)
- 3. Zapamiętać lub zanotować stan połączenia (typ adresu, adres, maska brama)
- Wejść we właściwości protokołu TCP/IP (Start -> Ustawienia -> Panel sterowania
   Połączenia sieciowe -> Połączenie lokalne -> zakładka Ogólne -> przycisk
   Właściwości-> Protokół TCP/IP-> Właściwości)

| 🔌 Połączenia sieciowe                                                                                                    |                                    |                                                                                                    |                                                                   |                                                                                                    |                                                                                                    |                                                                                      | - 8 🛛                                                                                                    |
|----------------------------------------------------------------------------------------------------|------------------------------------|----------------------------------------------------------------------------------------------------|-------------------------------------------------------------------|----------------------------------------------------------------------------------------------------|----------------------------------------------------------------------------------------------------|--------------------------------------------------------------------------------------|----------------------------------------------------------------------------------------------------|
| Plik Edycja Widok Ulubione Narz                                                                                                    | ędzia Zaawansowane Pom             | oc.                                                                                                    |                                                                   |                                                                                                    |                                                                                                    |                                                                                      | alia (1997) and a second second second second second second second second second second second second second s |
| 🔇 Wstecz 🝷 🕥 - 🎓 🔎                                                                                                    | Wyszukaj 💫 Foldery 🔢               | •                                                                                                    |                                                                   |                                                                                                    |                                                                                                    |                                                                                      |                                                                                                    |
| Adres 🔇 Połączenia sieciowe                                                                                                    |                                    |                                                                                                    |                                                                   |                                                                                                    |                                                                                                    |                                                                                      | 🖌 🄁 Przejdź                                                                                                    |
| Zadania sieciowe                                                                                                    | Nazwa<br>Sieć I AN lub szybki Inte | Typ                                                                                                    | Stan                                                              | Nazwa urządzenia                                                                                                    | Numer telefonu lub adre                                                                                                    | Właściciel                                                                           |                                                                                                    |
| Ubwiz nowe połącznie     Ubwiz nowe połącznie     Systemu Windows     Systemu Windows     Systemu Windows     Wowe to połączenie     Wyświeł stan tego     połączenia     Wyświeł stan tego     połączenia     Zmień ustawienia tego     połączenia     Zmień ustawienia tego     połączenia     Zmień ustawienia tego     połączenia     Inne miejsca | Siec LAN lub szybki Inte           | Sieć LAN lub szybił Inter<br>L Stan: Połączenie lokalne<br>Ogółne Obsługa<br>Połączenie<br>Stan:<br>Czastruwnia:<br>Szybkość: | Połączono, z zaporą<br>? X<br>Połączono<br>06.07.52<br>100.0 Mb/s | NVIDIA nForce MCP Net<br>Qgóine Zaewanso<br>Połącz używając:<br>Połącz używając:<br>NVIDIA nFo<br>To połączenie wył<br>W W Jostęp<br>T Barmono                                                                                                    | Połączenie lokalne<br>wane<br>ce MCP Networking Ada<br>worzystuje następujące składr<br>ianie plików i drukarek w siec<br>zma nakiedko w siec                                                                                                    | System   Konfiguru; iki: iach Microsoft N                                            |                                                                                                    |
| Panel sterowania<br>Moje miejsca sieclowe<br>Moj komputer<br>Szczegóły<br>Połączenie lokalne<br>Sieć LAN lub szybił Internet<br>Połączono, zaporą<br>NVDIJA nForce MCP Networking<br>Adres JP: 192.166.177.166<br>Maska podsie: 255.255.25.0<br>Przypisany przez DHCP                                                                                  |                                    | Aktywność<br>Wysłano —<br>Pakiety: 68 333  <br>Właściwości Wytącz<br>2                                                        | G7 688                                                            | <ul> <li>☑ Initiation</li> <li>☑ Initiation</li> <li>☑ Zainstaluj</li> <li>☑ Opis</li> <li>Protokół kontro</li> <li>Denysłny protok</li> <li>Kornunik scię po</li> <li>☑ Pokaź ikonę w</li> <li>☑ Pokaź ikonę w&lt;</li></ul> | Jan paketow 003<br>Internetowy (TCP/IP)<br>Odinistaky<br>Odinistaky<br>Odi | Właściwości<br>wy (TCP/P) 3<br>wiejący<br>w społączenia<br>iczoną łączność<br>Anuluj |                                                                                                    |

Rysunek 3: Przejście do konfiguracji protokołu TCP/IP

 Ręcznie wpisać adres IP zgodny z IP karty, czyli adres IP: 10.0.0.x (x pomiędzy 3 a 253), Adres podsieci 255.0.0.0, pozostałe parametry mogą pozostać puste

| Właściwości: Protokół internetow                                                                                          | лу (ТСР/ІР) 🛛 🤶 🔀                                                              |
|----------------------------------------------------------------------------------------------------|--------------------------------------------------------------------------------|
| Ogólne                                                                                                    |                                                                                |
| Przy odpowiedniej konfiguracji sieci mo:<br>niezbędne ustawienia protokołu IP. W<br>uzyskać ustawienia protokołu IP od ad | żesz automatycznie uzyskać<br>przeciwnym wypadku musisz<br>ministratora sieci. |
| <u>O</u> <u>U</u> zyskaj adres IP automatycznie                                                                           |                                                                                |
| 💿 Użyj <u>n</u> astępującego adresu IP: —                                                                                 |                                                                                |
| <u>A</u> dres IP:                                                                                                    | 10 . 0 . 0 . 77                                                                |
| <u>M</u> aska podsieci:                                                                                                   | 255.0.0.0                                                                      |
| <u>B</u> rama domyślna:                                                                                                   |                                                                                |
| Uzyskaj adres serwera DNS autor                                                                                           | natycznie                                                                      |
| <ul> <li>O Użyj następujących adresów serw</li> </ul>                                                                     | erów DNS:                                                                      |
| Preferowany serwer DNS:                                                                                                   |                                                                                |
| Alternatywny serwer <u>D</u> NS:                                                                                          |                                                                                |
|                                                                                                    | Zaa <u>w</u> ansowane                                                          |
|                                                                                                    | OK Anuluj                                                                      |

Rysunek 4: Konfiguracja protokołu TCP/IP

- 2. Zamknąć wszystkie okienka związane z konfiguracją sieci.
- 3. W przeglądarce internetowej wpisać adres http://10.0.0.1/.
- 4. Przeprowadzić konfigurację karty SNMP.
- 5. Jeśli to konieczne, przywrócić wcześniejsze ustawienia adresu IP dla PC.

### ZARZĄDZANIE Z POZIOMU WWW

#### **OPIS FUNKCJONALNY**

Karta Zarządzająca EVER SNMP/HTTP posiada zaimplementowany serwer protokołu HTTP, pozwalający na podgląd i modyfikację parametrów zasilacza z poziomu przeglądarki WWW. Aby skorzystać z usługi HTTP należy jako adres strony w przeglądarce internetowej podać adres IP Karty Zarządzającej EVER (np.: http://192.168.0.1). Jeżeli karta posiada prawidłową konfigurację sieciową w oknie przeglądarki powinna ukazać się strona startowa.

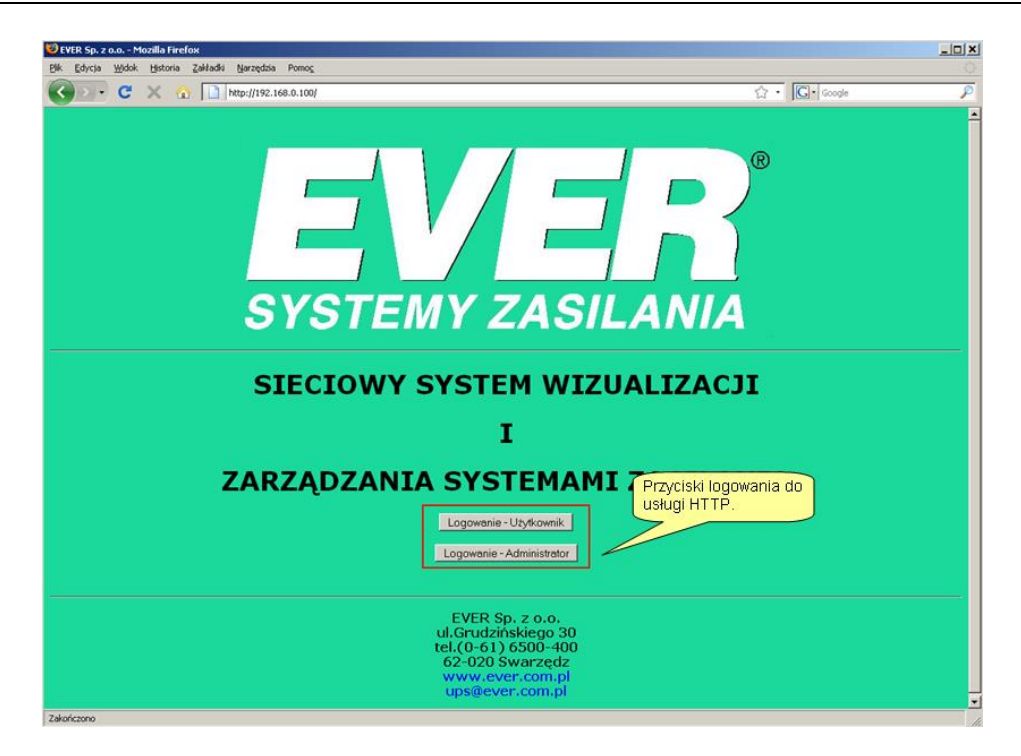

Rysunek 5: Ekran startowy usługi SNMP

Aby przejść dalej należy nacisnąć jeden z przycisków "*Logowanie – Użytkownik*" lub "*Logowanie – Administrator*" w zależności od posiadanych uprawnień i podać prawidłowe dane uwierzytelniające.

Po pozytywnej weryfikacji danych uwierzytelniających system wyświetli pierwszą stronę informacyjną.

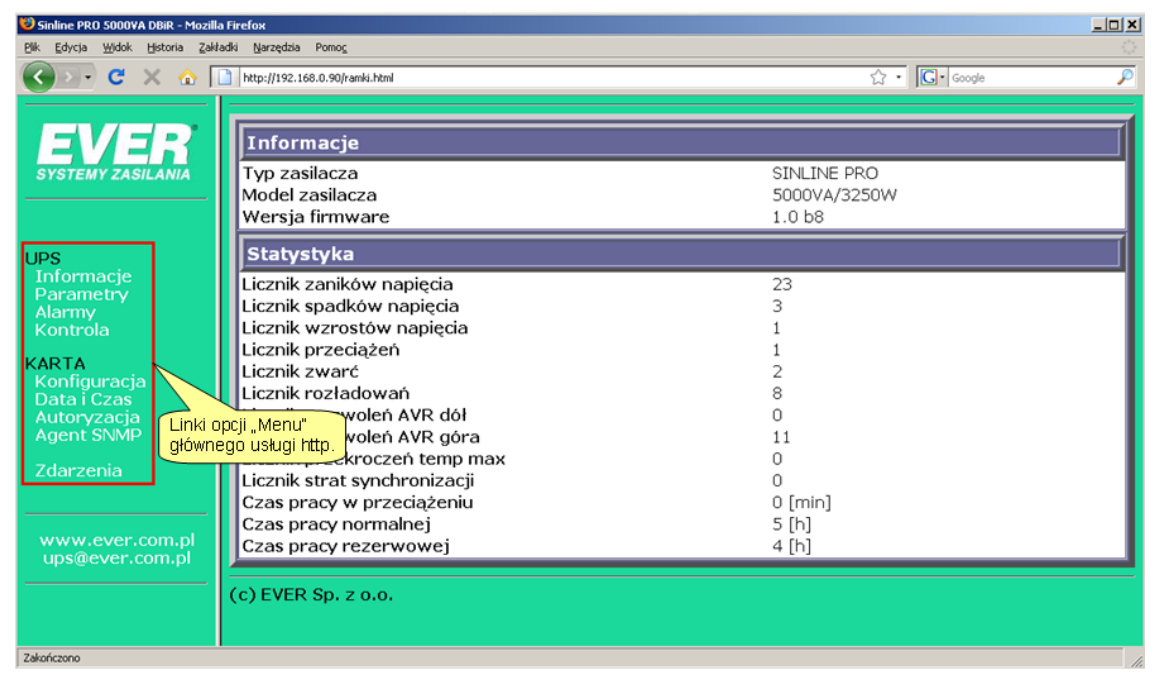

Rysunek 6: Przykładowa strona informacyjna zasilacza.

Kolejne ekrany konfiguracyjno-kontrolne wybierane są za pomocą menu umieszczonego w lewej części ekranu przeglądarki.

| Kategoria "UPS"   |                                                                                                    |
|-------------------|----------------------------------------------------------------------------------------------------|
| Informacje        | podstawowe informacje oraz statystyka pracy                                                                      |
| Parametry         | parametry pracy oraz konfiguracja zasilacza                                                                      |
| Komunikaty        | informacje o pracy zasilacza                                                                                     |
| Alarmy            | sygnalizacja newralgicznych zdarzeń w systemie zasilania                                                         |
| Kontrola          | pozwala na kontrolowanie pracy zasilacza                                                                         |
| Kategoria "KARTA" |                                                                                                    |
| Konfiguracja      | parametry Karty Zarządzającej EVER                                                                               |
| Data i Czas       | data i czas systemowy karty zarządzającej                                                                        |
| Autoryzacja       | parametry uwierzytelniania                                                                                       |
| Agent SNMP        | konfiguracja agenta SNMP                                                                                         |
| Zdarzenia         | bufor rejestracji zdarzeń, pokazuje 15 ostatnich zdarzeń systemowych (bufor zorganizowany w formie kolejki FIFO) |

Tabela 3. Dostępne opcje menu

Każda tabela parametrów posiada własny krótki system podręcznej pomocy dostępny po wybraniu nagłówka tabeli (np. Klikając na nagłówek "*Parametry pracy zasilacza*" wyświetlona zostanie krótka pomoc dotycząca wspomnianych parametrów w tabeli (tylko wybrane modele - patrz Tabela 1). Każdy z parametrów wyświetlonych w tabeli danej sekcji jest poglądowo opisany. Aby powrócić do poprzedniego ekranu należy nacisnąć przycisk "*Powrót*" znajdujący się w dolnej części ekranu pomocy.

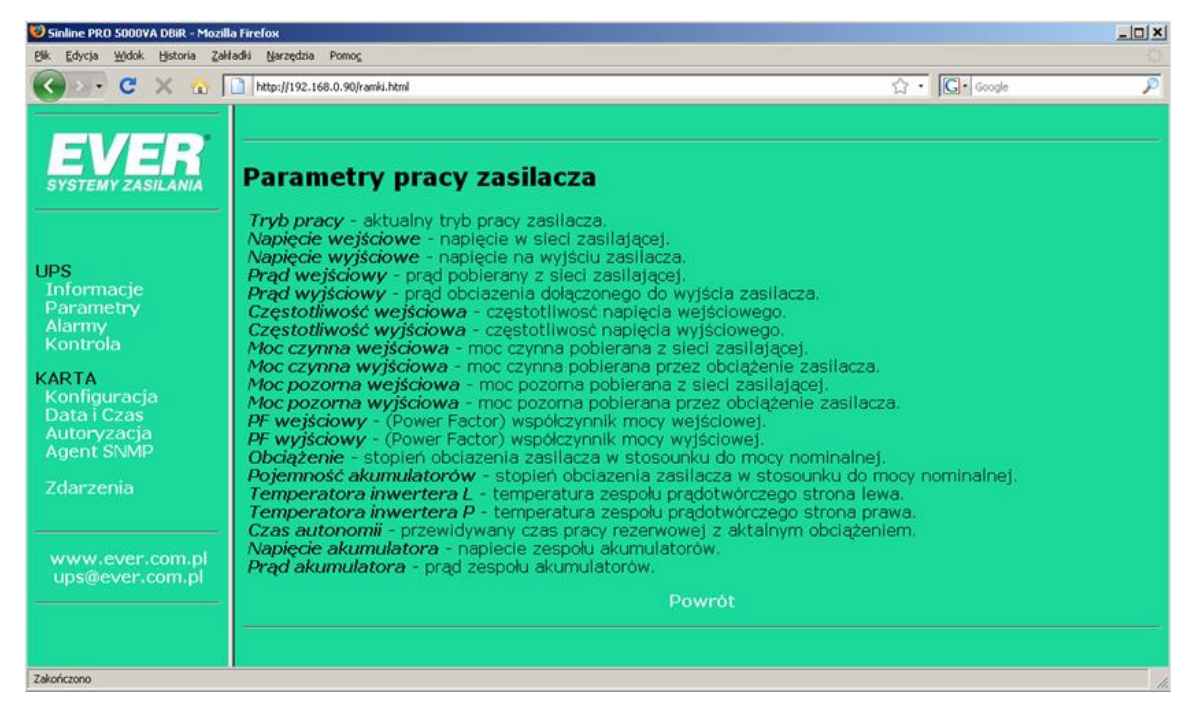

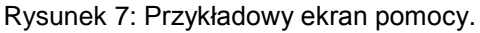

| Betor Vide, Beror Zahlad Berod       Interprise table Mono         Image: Status Beror Vide, Status Berod       Interprise table Mono         Image: Status Beror Vide, Status Berod       Interprise table Mono         Image: Status Beror Vide, Status Berod       Interprise Status Beror         Image: Status Beror Vide, Status Beror Vide, Status Beror Beror Vide, Status Beror Beror Vide, Status Beror Beror Vide, Status Beror Beror Vide, Status Beror Beror Vide, Status Beror Beror Beror Vide, Status Beror Beror Vide, Status Beror Beror Beror Vide, Status Beror Beror Beror Beror Beror Beror Beror Beror Beror Beror Beror Beror Beror Beror Beror Beror Beror Beror Beror Beror Beror Beror Beror Beror Beror Beror Beror Beror Beror Ber                                                                                                    | Sinline PRO 5000VA DBiR - Mozilla                             | Firefox                              |                     |                          |                 | _ 🗆 🗙                   |
|----------------------------------------------------------------------------------------------------|---------------------------------------------------------------|--------------------------------------|---------------------|--------------------------|-----------------|-------------------------|
| C       Image (192: 168. 36) web/192: 168. 36) web/192: 168. 36)         Parametry pracy zasilacza       OCZEKTWANIE         Napięcie wejściowe       O(V)         Napięcie wejściowa       O(I)         Prąd wejściowy       O(A)         Czestotilwość wejściowa       O(V)         Moc czynna wejściowa       O(VA)         Moc czynna wejściowa       O(VA)         Moc czynna wejściowa       O(VA)         Moc czynna wejściowa       O(VA)         Moc czynna wejściowa       O(VA)         Moc pozorna wyjściowa       O(VA)         PF wejsciowy       O         PF wejsciowy       O         PF wejsciowy       O         PF wejsciowy       O         Obciążenie       O(96)         PF wejsciowy       O         PF wejsciowy       O         Napięcie akumulatorów       174 (min)         Napięcie wyjściowa       0.1[A]         Prąd akumulatora       0.1[A]         Opcje konfiguracji zasilacza       0.1[A]         Opcje konfiguracji zasilacza       0.1[A]         Opcje konfiguracji zasilacza       0.1[A]         Opcje konfiguracji zasilacza       0.1[A]         Opcje konfiguracji zasilacza       0.1[A]<                                                                                                    | k <u>E</u> dycja <u>₩</u> idok <u>H</u> istoria <u>Z</u> akła | adki <u>N</u> arzędzia Pomo <u>c</u> |                     | _                        |                 | <ul> <li>();</li> </ul> |
| Parametry pracy zasilacza     DONZSZEJ SEKCII       Tryb pracy     OCZEKIWANIE       Napięcie wejściowe     O(V)       Napięcie wejściowe     O(V)       Prad wejściowy     O(A)       Prad wejściowa     O(Hz)       Ormacie     Czestotliwość wejściowa       Ormacie     O(Hz)       Prad wejściowa     O(Hz)       Oczyna wejściowa     O(Hz)       Moc czyna wejściowa     O(W)       Moc czyna wejściowa     O(W)       Moc pozorna wejściowa     O(VA)       PF wejściowy     O       Pre wjsciowy     O       Pre wjsciowy     O       Obiażenie     O(%)       Pojemność akumulatorów     E8[%]       Temperatura inwertera L     41[°C]       Temperatura inwertera P     31[°C]       Częstotliwość wyjściowa     O(hd)       Napięcie wyjściowe     Diażenie       Prad akumulatora     Link do pomocy dot.       Próg dolny     Próg dolny AVR       Próg dolny AVR     O(M)       Próg dolny AVR     O(M)       Próg dolny AVR     O(M)       Próg dolny AVR     O(M)       Dick modulów     Dick modulów                                                                                                    | 🕘 🕞 🕻 🗙 🔥 🚺                                                   | http://192.168.0.90/ramki.html       | Link do pomocy dot. | <u>☆・</u>                | C • Google      | 2                       |
| Prizimetry pracy zasilacza         Indextry pracy zasilacza         Index p                                                                                                    |                                                               | Devenuetros evenue regileres         | bonizszel sekcil    |                          |                 |                         |
| Tryb pracy     OCZEKIWANIE       Napięcie wejściowe     O(V)       Prąd wejściowy     O(A)       Prąd wejściowy     O(A)       Czestotliwość wejściowa     O(Hz)       Czestotliwość wejściowa     O(Hz)       Czestotliwość wejściowa     O(Hz)       Moc czynna wejściowa     O(W)       Moc czynna wejściowa     O(W)       Moc pozorna wejściowa     O(W)       Moc pozorna wejściowa     O(VA)       PF wejsciowy     O       Obciążenie     O(%)       Pojemność akumulatorów     68(%)       Pojecie wyjściowe     O(%)       Pojecie strumulatora     Link do pomocy dot.       Onizizszeł sekcii     Onizizszeł sekcii       Częstotliwość wyjściowa     Strumulatora       Próg dolny     Próg dolny AVR       Próg dolny AVR     O (M)       Próg dolny AVR     O (M)       Próg dolny AVR     O (M)       Próg dolny AVR     O (M)       Próg dolny AVR     O (M)       Próg dolny AVR     O (M)       Próg dolny AVR     O (M)       Próg dolny AVR     O (M)       Próg dolny AVR     O (M)       Próg dolny AVR     O (M)       Próg dolny AVR     O (M)       Próg dolny AVR     O (M) <td< th=""><th></th><th>Parametry pracy zasilacz</th><th>a 🥢</th><th></th><th></th><th></th></td<>                                                                                                    |                                                               | Parametry pracy zasilacz             | a 🥢                 |                          |                 |                         |
| Briziny ZASILANIA     Napięcie wejściowe     O[V]       Napięcie wejściowe     O[V]       Prąd wejściowy     O[A]       Prąd wejściowa     O[Hz]       Czestotliwość wejściowa     O[Hz]       Czestotliwość wejściowa     O[W]       Moc czynna wejściowa     O[W]       Moc czynna wejściowa     O[W]       Moc czynna wejściowa     O[W]       Moc czynna wejściowa     O[W]       Moc pozorna wejściowa     O[W]       Moc pozorna wejściowa     O[VA]       Moc pozorna wejściowa     O[VA]       Moc pozorna wejściowa     O[VA]       PF wyjsciowy     O       PF wyjsciowy     O       PF wyjsciowy     O       Obciążenie     O[%6]       Pojemość akumulatorów     68[%6]       Temperatura inwertera L     41[°C]       Temperatura inwertera P     31[°C]       Czestotliwość wyjściowa     0.1[A]       Napięcie akumulatora     0.1[A]       Prąd akumulatora     0.1[A]       Próg górny     Próg górny       Próg górny AVR     Próg [V]       Próg dolny AVR     Próg [V]       Próg dolny AVR     Próg [V]       Próg dolny AVR     Prog [V]       Próg dolny AVR     Prog [V]                                                                                                    | EVERI                                                         | Tryb pracy                           |                     | OCZEKIWANIE              |                 |                         |
| Image: State of the state of the state o                                                                                                    | SYSTEMY ZASILANIA                                             | Napięcie wejściowe                   |                     | 0[V]                     |                 |                         |
| Prad wejściowy     0[A]       Prad wyjściowy     0[A]       Czestotliwość wejściowa     0[Hz]       Czestotliwość wejściowa     0[W]       Moc czynna wejściowa     0[W]       Moc pozorna wejściowa     0[W]       Moc pozorna wejściowa     0[W]       Moc pozorna wejściowa     0[W]       Moc pozorna wejściowa     0[W]       Pf wejściowy     0       Pf wejściowy     0       Pf wejściowy     0       Obcjążenie     0[%]       Pojemność akumulatorów     68[%]       remperatura inwertera L     41[°C]       Temperatura inwertera P     31[°C]       Czas autonomii     1774[min]       Napięcie akumulatora     Uink do pomocy dot.       Prág dolny     178       Próg dolny     178       Próg dolny AVR     170 [V]       Próg dolny AVR     170 [V]       Próg dolny AVR     170 [V]       Próg dolny AVR     170 [V]       Iość modułów     280 [V]                                                                                                    |                                                               | Napięcie wyjściowe                   |                     | 0[V]                     |                 |                         |
| Prad wyjściowy     0[A]       czestotliwość wejściowa     0[H2]       Czestotliwość wejściowa     0[H2]       Moc czynna wejściowa     0[W]       Moc czynna wejściowa     0[W]       Moc pozorna wejściowa     0[W]       Moc pozorna wejściowa     0[W]       Moc pozorna wejściowa     0[W]       Moc pozorna wejściowa     0[VA]       Moc pozorna wejściowa     0[VA]       Pf wejsciowy     0       Obciążenie     0[%]       Pojemność akumulatorów     68[%]       remperatura inwertera L     41[°C]       Temperatura inwertera P     31[°C]       Czas autonomii     1774[min]       Napięcie akumulatora     0.1[A]       Próg górny     230 [V]       Próg dolny AVR     200 [V]       Próg dolny AVR     0 [V]       Próg dolny AVR     0 [V]       Próg dolny AVR     0 [V]       Iość modułów     0                                                                                                    |                                                               | Prąd wejściowy                       |                     | 0[A]                     |                 |                         |
| Czestotiiwość wejściowa 0[H2]<br>Czestotiiwość wejściowa 0[H2]<br>Moc czynna wejściowa 0[W]<br>Moc czynna wejściowa 0[W]<br>Moc pozorna wejściowa 0[W]<br>Moc pozorna wejściowa 0[VA]<br>Moc pozorna wejściowa 0[VA]<br>Moc pozorna wejściowa 0[VA]<br>PF wejściowy 0<br>PF wejściowy 0<br>PF wejściowy 0<br>PF wejściowy 0<br>PF wejściowy 0<br>Pojemność akumulatorów 68[%]<br>Temperatura inwertera L 41[°C]<br>Temperatura inwertera P 31[°C]<br>Czas autonomii 1774[min]<br>Napięcie akumulatora<br>Prad akumulatora<br>Prad akumulatora<br>Próg górny Próg górny VR<br>Próg górny VR<br>Próg dolny AVR<br>Próg dolny A                                                                                                    |                                                               | Prąd wyjściowy                       |                     | 0[A]                     |                 |                         |
| formacje<br>rametry<br>mrmy<br>nrrola     Czestotliwość wyjściowa     0[Hz]       Moc czynna wejściowa     0[W]       Moc czynna wejściowa     0[W]       Moc pozorna wejściowa     0[VA]       Moc pozorna wejściowa     0[VA]       Moc pozorna wejściowa     0[VA]       Moc pozorna wejściowa     0[VA]       Moc pozorna wejściowa     0[VA]       Moc pozorna wejściowa     0[VA]       Moc pozorna wejściowa     0[VA]       Moc pozorna wejściowa     0       Pf wejsciowy     0       Obcłążenie     0[%]       Pojemność akumulatorów     68[%]       remperatura inwertera L     41[°C]       Temperatura inwertera P     31[°C]       Czas autonomi     46.9[V]       Prad akumulatora     Unk do pomocy dot.       prid akumulatora     Unk do pomocy dot.       próg doiny     Próg doiny       Próg doiny     266       Próg doiny AVR     0       Próg doiny AVR     0       Próg doiny AVR     0       Próg doiny AVR     0       Próg doiny AVR     0       Próg doiny AVR     0       Próg doiny AVR     0       Próg doiny AVR     0       Próg doiny AVR     0       Próg doiny AVR     0                                                                                                    | IPS                                                           | Czestotliwość wejściowa              |                     | 0[Hz]                    |                 |                         |
| rametry<br>primy<br>ntrola<br>Moc czynna wejściowa<br>Moc czynna wejściowa<br>Moc czynna wejściowa<br>O[W]<br>Moc pozorna wejściowa<br>O[W]<br>Moc pozorna wejściowa<br>O[VA]<br>PF wejściowy<br>O<br>Dłajżenie<br>O[%]<br>Pojemność akumulatorów<br>Temperatura inwertera L<br>Temperatura inwertera P<br>Czas autonomi<br>Napięcie akumulatora<br>Prad akumulatora<br>Prad akumulatora<br>Diczej zasilacza<br>Częstotliwość wyjściowa<br>Napięcie wyjściowa<br>Napięcie wyjściowa<br>Próg dolny AVR<br>Próg dolny AVR                                                                                                    | Informacje                                                    | Czestotliwość wyjściowa              |                     | 0[Hz]                    |                 |                         |
| Immy<br>Inrola     Moc czynna wyjściowa     0(W]       Moc pozorna wejściowa     0(VA]       Moc pozorna wejściowa     0(VA]       Moc pozorna wejściowa     0(VA]       Moc pozorna wejściowa     0(VA]       PF wejsciowy     0       Obciążenie     0(%)       Pojemność akumulatorów     68(%)       arzenia     Temperatura inwertera L       ww.ever.com.pl     31(°C)       prág domy     0.1(A)       prág dómy     0.1(A)       próg dómy     0.1(A)       Próg domy     0.1(A)       Próg domy AVR     0       Próg domy AVR     0       Próg domy AVR     0       Voluciów     0       Zechowej     0                                                                                                    | Parametry                                                     | Moc czynna wejściowa                 |                     | 0[W]                     |                 |                         |
| Moc pozorna wejściowa     O(VA)       Moc pozorna wejściowa     O(VA)       Moc pozorna wejściowa     O(VA)       Moc pozorna wejściowa     O(VA)       Moc pozorna wejściowa     O(VA)       Moc pozorna wejściowa     O(VA)       Moc pozorna wejściowa     O(VA)       Moc pozorna wejściowa     O(VA)       PF wejściowy     O       Obciążenie     O(%)       Pojemność akumulatorów     68[%)       Temperatura inwertera L     41[°C]       Temperatura inwertera P     31[°C]       Czas autonomii     1774(min)       Napięcie akumulatora     46.9[V]       Prąd akumulatora     Unk do pomocy dot.       Doniższej sekcii     Opcje konfiguracji zasilacza       Częstotliwość wyjściowa     500 [0.1Hz]       Napięcie wyjściowe     220 [V]       Próg dolny AVR     200 [V]       Próg dolny AVR     200 [V]       Ilość modułów     0                                                                                                    | Alarmy<br>Kontrola                                            | Moc czynna wyjściowa                 |                     | 0[W]                     |                 |                         |
| Image: TA infiguracja ta i Czas toryzacja     Moc pozorna wyjściowa     O(VA)       PF wejsciowy     O     O       Obcjążenie     O(%)     Pojemność akumulatorów     68[%)       porzenia     Temperatura inwertera L     41[°C]       www.ever.com.pl     Czas autonomii     1774[min]       Napięcie akumulatora     Link do pomocy dot.     Opcje konfiguracji zasila       prág dolny     Próg dolny AVR     [200 [V]       Próg dolny AVR     [200 [V]       Próg dolny AVR     [0 [V]       Próg dolny AVR     [0 [V]       Próg dolny AVR     [0 [V]       Próg dolny AVR     [0 [V]       Próg dolny AVR     [0 [V]       Próg dolny AVR     [0 [V]       Próg dolny AVR     [0 [V]                                                                                                    | Konu ola                                                      | Moc pozorna wejściowa                |                     | 0[VA]                    |                 |                         |
| Dří guracja<br>ta i Czaš<br>toryzacja<br>ent SNMP     D       Př. wejsciowy     0       Obcjaženie     0[%]       Pojemnošć akumulatorów     68[%]       Temperatura inwertera L     41[°C]       Czas autonomii     1774[min]       Napięcie akumulatora     46.9[V]       Prad akumulatora     Unk do pomocy dot.       Prág dolny     Próg górny       Próg dolny AVR     D       Próg dolny AVR     D       Ilość modulów     D       Zachowaj     Zachowaj                                                                                                    | ARTA                                                          | Moc pozorna wyjściowa                |                     | 0[VA]                    |                 |                         |
| Call C285       0         Coryzacja<br>ent SNMP       0bciążenie       0[%]         Pojemność akumulatorów       68[%]         arzenia       1272(min)         ww.ever.com.pl       31[°C]         Częs autonomii       1774[min]         Napięcie akumulatora       0.1[A]         Prąd akumulatora       0.1[A]         Prąd akumulatora       0.1[A]         Opcje konfiguracji zasilacza       0.0000 (0.1Hz)         Częstotliwość wyjściowa       500 [0.1Hz]         Napięcie wyjściowe       230 [V]         Próg doiny       266 [V]         Próg doiny AVR       0         Próg doiny AVR       0         Ilość modułów       0         Zachowaj       0                                                                                                    | Konfiguracja                                                  | PF wejsciowy                         |                     | 0                        |                 |                         |
| Obciążenie     O(%)       Pojemność akumulatorów     68(%)       arzenia     Temperatura inwertera L       ww.ever.com.pl     31(°C)       Czas autonomii     1774(min)       Napiecie akumulatora     46.9(V)       Prad akumulatora     0.1(A)       Opcje konfiguracji zasilacza     0.01/A)       Konfiguracja zasilacza     0.01/A)       Very Próg dolny     200 (V)       Próg dolny AVR     0       Próg dolny AVR     0       Ilość modułów     0                                                                                                    | Data i Czas                                                   | PF wyjsciowy                         |                     | 0                        |                 |                         |
| Pojemność akumulatorów 66[%]<br>arzenia<br>www.ever.com.pl<br>so@ever.com.pl<br>Konfiguracja zasilacza<br>Częstotliwość wyjściowa<br>Napięcie wyjściowe<br>Próg górny<br>Próg dolny<br>Próg dolny AVR<br>Ilość modułów<br>Zechowej<br>Model zapisawapia                                                                                                    | Agent SNMP                                                    | Obciążenie                           |                     | 0[%]                     |                 |                         |
| arzenia     41[°C]       Temperatura inwertera L     41[°C]       Temperatura inwertera P     31[°C]       Czas autonomii     1774[min]       Napięcie akumulatora     46.9[V]       Prąd akumulatora     0.1[A]       Opcje konfiguracji zasilacza     0.1[A]       Częstotliwość wyjściowa     500 [0.1Hz]       Napięcie wyjściowe     230 [V]       Próg górny     170 [V]       Próg dolny AVR     0 [V]       Próg dolny AVR     0 [V]       Ilość modułów     0 [V]                                                                                                    | ngene or whi                                                  | Pojemność akumulatorów               |                     | 68[%]                    |                 |                         |
| www.ever.com.pl     31[°C]       czas autonomi     1774[min]       Napięcie akumulatora     46.9[V]       Prąd akumulatora     0.1[A]       Opcje konfiguracji zasilacza     0.1[A]       Częstotliwość wyjściowa     0.01/252ej sekcii       Napięcie wyjściowe     200 [V]       Próg dolny     266 [V]       Próg dolny AVR     0       Ilość modułów     0                                                                                                    | Zdarzenia                                                     | Temperatura inwertera L              |                     | 41[°C]                   |                 |                         |
| Czas autonomii       1774[min]         Napięcie akumulatora       46.9[V]         Prąd akumulatora       0.1[A]         Opcje konfiguracji zasila       0.1[A]         Verte datumulatora       0.1[A]         Opcje konfiguracji zasila       0.1[A]         Opcje konfiguracji zasila       0.1[A]         Opcje konfiguracji zasila       0.1[A]         Opcje konfiguracji zasila       0.1[A]         Opcje konfiguracji zasila       0.1[A]         Opcje konfiguracji zasila       0.1[A]         Opcje konfiguracji zasila       0.1[A]         Opcje konfiguracji zasila       0.1[A]         Opcje konfiguracji zasila       0.1[A]         Opcje konfiguracji zasila       0.1[A]         Opcje konfiguracji zasila       0.1[A]         Opcje konfiguracji zasila       0.1[A]         Opcje konfiguracji zasila       0.1[A]         Opcje konfiguracji zasila       0.1[A]         Próg dolny       170         Próg dolny AVR       10         Ilość modułów       0         Zachowej       Zachowej                                                                                                    |                                                               | Temperatura inwertera P              |                     | 31[°C]                   |                 |                         |
| ww.ever.com.pl<br>Napięcie akumulatora<br>Prąd akumulatora<br>Częstotliwość wyjściowa<br>Napięcie wyjściowa<br>Napięcie wyjściowa<br>Napięcie wyjściowa<br>Próg górny<br>Próg górny<br>Próg dolny<br>Próg dolny AVR<br>Ilość modułów<br>Zachowaj<br>Drzycisk zapiswaania                                                                                                    |                                                               | Czas autonomii                       |                     | 1774[min]                |                 |                         |
| Prąd akumulatora     Unk do pomocy dot.<br>poniższej sekcii     0.1[A]     Opcje konfiguracji zasila       Konfiguracja zasilacza     Częstotliwość wyjściowa     00123zej sekcii     0114z       Napięcie wyjściowe     220 [V]       Próg dólny     266 [V]       Próg dólny AVR     0 [V]       Próg dolny AVR     0 [V]       Ilość modułów     0 [V]                                                                                                    | www.ever.com.pl                                               | Napięcie akumulatora                 |                     | 46.9[V]                  |                 |                         |
| Konfiguracja zasilacza     Doniższel sekcii     Cręstotliwość wyjściowa       Napięcie wyjściowe     230 [V]       Próg górny     266 [V]       Próg dolny     170 [V]       Próg dolny AVR     0 [V]       Próg dolny AVR     0 [V]       Ilość modułów     0                                                                                                    | ups@ever.com.pl                                               | Prąd akumulatora                     | Link do pomocy dot  | 0.1[A]                   | Oncie konfigura | cii zasilar             |
| Konfiguracja zasilacza     500     [0.1Hz]       Częstotliwość wyjściowa     [200     [V]       Próg dórny     [266     [V]       Próg dórny AVR     [0     [V]       Próg dórny AVR     [0     [V]       Ilość modułów     [0     [V]                                                                                                    |                                                               |                                      | poniższej sekcij    |                          |                 | sji zaolia              |
| Częstotliwość wyjściowa         500         [0.1Hz]           Napięcie wyjściowe         220         [V]           Próg dómy         266         [V]           Próg dómy         170         [V]           Próg dómy AVR         0         [V]           Próg dómy AVR         0         [V]           Ilość modułów         0         [V]                                                                                                    |                                                               | Konfiguracja zasilacza               | 2                   |                          | 7/              |                         |
| Napięcie wyjściowe     200 [V]       Próg górny     266 [V]       Próg dolny     170 [V]       Próg dolny AVR     0 [V]       Próg dolny AVR     0 [V]       Iość modułów     0                                                                                                    |                                                               | Częstotliwość wyjściowa              |                     | 500 [0.1Hz]              |                 |                         |
| Próg górny<br>Próg dóny<br>Próg dóny<br>Próg dóny AVR<br>Próg dóny AVR<br>Dir (V)<br>Dir (V)<br>DIr (V)<br>DIr (V)<br>DIr (V)<br>DIr (V)<br>DIr (V)<br>DIr (V)<br>DIr (V)<br>DIr (V)<br>DIr (V)<br>DIr (V)<br>DIr (V)<br>DIr (V)<br>DIr (V)<br>DIr (V)<br>DIr (V)<br>DIr (V)<br>DIr (V)<br>DIR (V)<br>DIR (V)<br>DIR |                                                               | Napiecie wyjściowe                   |                     | 230 [V]                  |                 |                         |
| Próg dolny<br>Próg dolny<br>Próg dolny AVR<br>Próg dolny AVR<br>Iość modułów<br>Zachowaj<br>Zachowaj                                                                                                    |                                                               | Prág gárov                           |                     | 266 [1/]                 |                 |                         |
| Próg dóiny AVR<br>Próg dóiny AVR<br>Ilość modułów<br>Zachowaj                                                                                                    |                                                               | Próg gorny                           |                     |                          |                 |                         |
| Próg górny AVR<br>Próg dolny AVR<br>Ilość modułów<br>Zachowaj<br>Zachowaj                                                                                                    |                                                               | Prog doiny                           |                     | 170 [V]                  |                 |                         |
|                                                                                                    |                                                               | Próg górny AVR                       |                     | 0 [V]                    |                 |                         |
| Zachowaji                                                                                                    |                                                               | Próg dolny AVR                       |                     | 200 [V]                  |                 |                         |
| Zechowej                                                                                                    |                                                               | Ilość modułów                        |                     | 0                        |                 |                         |
| Zachowaj                                                                                                    |                                                               |                                      |                     |                          |                 | _                       |
|                                                                                                    |                                                               |                                      | Zachowai            |                          |                 |                         |
| Przycisk zaniswania                                                                                                    | katrana                                                       |                                      |                     |                          |                 |                         |
| Przycisk zabiswijania                                                                                                    | onczono                                                       |                                      |                     | - Dura unial a maniar au | -               | 11.                     |
|                                                                                                    |                                                               |                                      |                     | Przycisk zapisy          | maii            |                         |

Rysunek 8: Przykładowy ekran parametrów zasilacza.

Każdy z parametrów informacyjnych oraz konfiguracyjnych wyświetlony w tabeli danej sekcji posiada opis jednostki jaką się posługuje oraz w niektórych przypadkach mnożnik wartości wyświetlonej w tabeli.

| <u>Prz</u>                | /kład                                                                                                    |                                                                                                    |
|---------------------------|----------------------------------------------------------------------------------------------------|----------------------------------------------------------------------------------------------------|
| Ко                        | nfiguracja zasilacza                                                                                                    |                                                                                                    |
| Czę                       | stotliwość wyjściowa                                                                                                    | 500 [0.1Hz]                                                                                           |
| Para<br>podany<br>dostaro | ametr konfiguracyjny " <b>Częstotliwość wyjściow</b><br>v po prawej stronie okienka wartości, należy w<br>szyć właściwą wartość do zasilacza (w tym przypad | <b>a</b> ", z uwagi na mnożnik [0.1Hz]<br>rymnożyć przez wartość 0.1, aby<br>lku 500 oznacza 50.0Hz). |

Wszystkie zmiany parametrów modyfikowalnych należy zatwierdzić przyciskiem "*Zachowaj*" zlokalizowanym pod sekcją, której dotyczą wprowadzone zmiany.

### KONFIGURACJA AUTORYZACJI

W karcie zarządzającej, dostępne są dwa rodzaje autoryzacji o dwóch poziomach zabezpieczenia:

- a) <u>Użytkownik</u> ograniczone uprawnienia, brak możliwości konfiguracji pracy zasilacza awaryjnego oraz karty.
- b) <u>Administrator</u> pełne uprawnienia do wszystkich opcji konfiguracyjnych karty oraz zasilacza awaryjnego.

Konfiguracji nazwy użytkownika a także administratora oraz haseł dostępu dokonuje się przy pomocy opcji w menu głównym "*Autoryzacja"*.

| Bk       Edvicia       Work       Historia       Color       Color <t< th=""><th>Sinline PRO 5000VA DBiR - Mozill</th><th>) Firefox</th><th></th><th>_ [] ×</th></t<> | Sinline PRO 5000VA DBiR - Mozill   | ) Firefox                                                 |            | _ [] × |
|----------------------------------------------------------------------------------------------------|------------------------------------|-----------------------------------------------------------|------------|--------|
| C ×      Image: http://192.168.0.90/ranki.html       EVERS     Parametry autoryzacji - Użytkownik       Użytkownik     ever       Hasło     ever                                                                                                    | 9ik Edycja Widok Historia Zakl     | adki <u>N</u> arzędzia Pomo <u>c</u>                      |            |        |
| Parametry autoryzacji - Użytkownik         Użytkownik         Hasło                                                                                                    | G 🔊 - C 🗙 🗄 🛛                      | http://192.168.0.90/ramki.html                            | ☆ • Google | P      |
|                                                                                                    | SYSTEMY ZASILANIA                  | Parametry autoryzacji - Użytkownik<br>Użytkownik<br>Hasło | ever       |        |
| UPS<br>Informacje<br>Deremeter                                                                                                    | JPS<br>Informacje<br>Parametry     | Zachowaj                                                  |            |        |
| Alarmy Parametry autoryzacji - Administrator                                                                                                    | Alarmy                             | Parametry autoryzacji - Administrator                     |            |        |
| Kontrola dużytkownik admin                                                                                                    | Kontrola                           | Użytkownik                                                | admin      |        |
| KARTA Hasto                                                                                                    | KARTA                              | Hasło                                                     | ••••       |        |
| Konfiguracja                                                                                                    | Konfiguracja                       |                                                           |            |        |
| Autoryzacja Zechowej Agent SNMP                                                                                                    | Autoryzacja<br>Agent SNMP          | Zachowaj                                                  |            |        |
| Zdarzenia (c) EVER Sp. z o.o.                                                                                                    | Zdarzenia                          | (c) EVER Sp. z o.o.                                       |            |        |
| www.ever.com.pl<br>ups@ever.com.pl                                                                                                    | www.ever.com.pl<br>ups@ever.com.pl |                                                           |            |        |

Rys. 1 Ekran "Autoryzacja".

Jeżeli do systemu karty zalogował się użytkownik, możliwe są do ustawienia tylko parametry autoryzacji dla użytkownika. Jeżeli jednak do systemu karty zarządzającej zalogował się Administrator, możliwa jest konfiguracja tak parametrów autoryzacji użytkownika, jak i Administratora. Wszystkie zmiany parametrów autoryzacji należy zatwierdzić przyciskiem "**Zachowaj**" zlokalizowanym pod sekcją użytkownika oraz Administratora osobno.

### ZARZĄDZANIE Z TERMINALA TELNET

Niniejszy rozdział dotyczy tylko wybranych serii zasilaczy (patrz Tabela 1). Karta Zarządzająca EVER pozwala na kontrolę systemu zasilania z poziomu terminala Telnet. Aby skorzystać z serwera Telnet należy uruchomić oprogramowanie klienta Telnet i podać adres IP karty zarządzającej (np. *"telnet.exe* 192.168.0.1"). W systemie Windows powinno pojawić się okno.

| Telnet 192.168.0.90                                            | - 0 |
|----------------------------------------------------------------|-----|
|                                                                |     |
| SIECIOWY SYSTEM WIZUALIZACJI I ZARZADZANIA SYSTEMAMI ZASILANIA |     |
|                                                                |     |
| EVER Sp. 2 0.0.                                                |     |
|                                                                |     |
| +a] (051) 5500-400                                             |     |
|                                                                |     |
| unsever com pl                                                 |     |
|                                                                |     |
| kownik :                                                       |     |
|                                                                |     |
|                                                                |     |
|                                                                |     |
|                                                                |     |
|                                                                |     |
|                                                                |     |

Rysunek 9: Widok terminala telnet po połączeniu z kartą zarządzającą.

Należy wprowadzić nazwę użytkownika oraz hasło w celu uwierzytelnienia, po czym na ekranie wyświetli się okno zawierające informacje o parametrach.

| Telnet 192.168.0.90                                                                                                    |                                                                                                    | - 🗆 X |
|----------------------------------------------------------------------------------------------------|----------------------------------------------------------------------------------------------------|-------|
| SIECIOWY SYSTEM WIZUALIZACJI I ZAR<br>EVER Systemy Zasilania                                                                                                    | ZADZANIA SYSTEMAMI ZASILANIA<br>a (c)2002                                                                                                    |       |
| Typ zasilacza<br>Model zasilacza<br>Tryb pracy<br>Obciazenie<br>Pojemnosc akumulatora<br>Czas autonomii<br>AVR podwyzszajcy<br>AVR podwyzszajcy<br>Zwarcie na wyjsciu<br>Przeciazenie<br>Nadmierny wzrost temperatury<br>Zuzyty akumulator<br>Blad modulow bateryjnych<br>Wsteczne zasilenie<br>Bypass<br>Oczekiwanie na ladunek minimalny | : SINLINE XL<br>: 1600UA<br>: SIECIOWA<br>: 0 ×<br>: 02 ×<br>: 624 min<br>: NIE<br>: NIE<br>: NIE<br>: NIE<br>: NIE<br>: NIE<br>: NIE<br>: NIE<br>: NIE<br>: NIE<br>: NIE<br>: NIE<br>: NIE<br>: NIE<br>: NIE<br>: NIE<br>: NIE<br>: NIE |       |
| ESC - wyjscie                                                                                                    |                                                                                                    |       |

Rysunek 10: Widok terminala telnet z informacjami oraz statystyką.

Aby zakończyć monitoring parametrów za pomocą usługi Telnet, należy nacisnąć przycisk "ESC" na klawiaturze w celu zamknięcia połączenia. Z serwisu Telnet nie może jednocześnie korzystać więcej niż jeden użytkownik. Usługa posiada automatyczny system rozłączania połączenia w przypadku wykrycia 4 minutowej bezczynności.

## ZARZĄDZANIE Z POZIOMU AGENTA SNMP

### KONFIGURACJA

Dla zapewnienia komunikacji Agenta SNMP z główną stacją zarządzającą konieczna jest odpowiednia konfiguracje Agenta SNMP. Parametry konfiguracji wprowadzamy w zakładce "Agent SNMP".

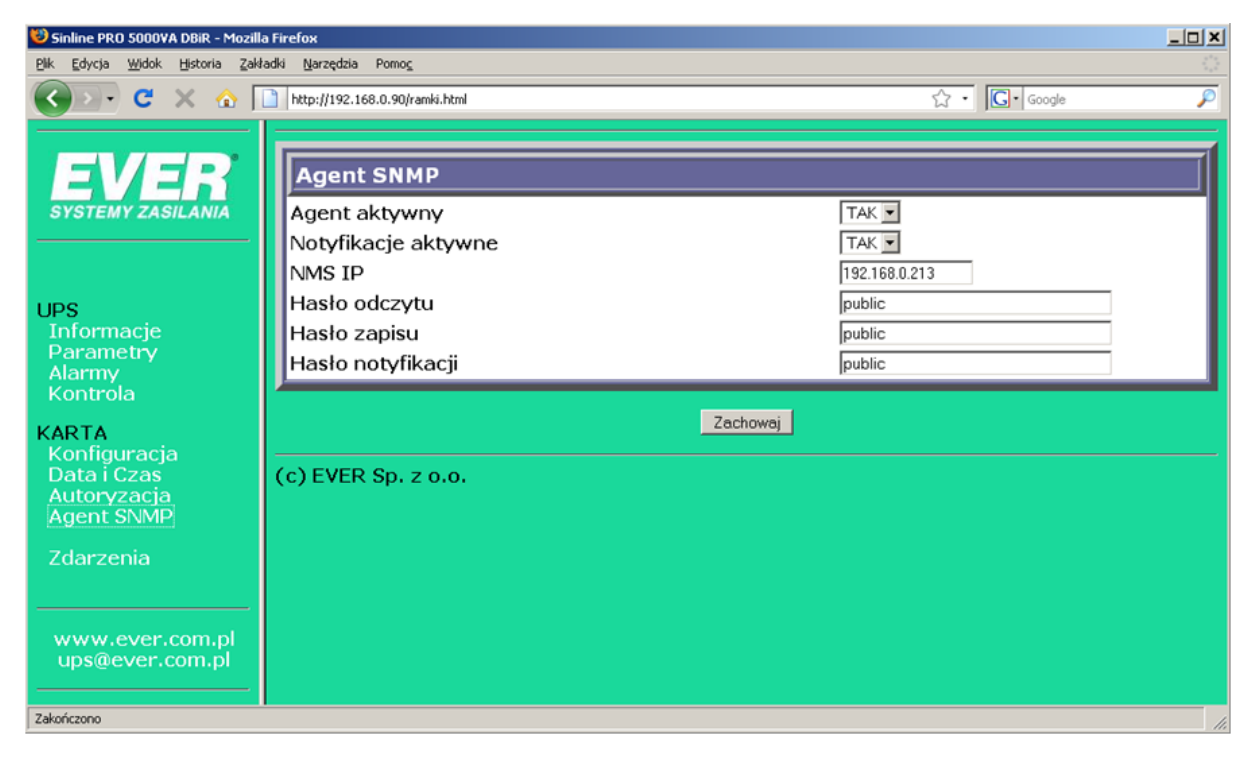

Rysunek 11: Ekran konfiguracyjny "Agenta SNMP".

### FILOZOFIA ZARZĄDZANIA

Protokół SNMP (Simple Network Management Protocol) jest ogólnie przyjętym standardem w zarządzaniu różnego rodzaju urządzeniami poprzez sieci komputerowe. Zasilacze awaryjne jako nieodłączna część systemów komputerowych także mają możliwość kontroli z poziomu SNMP.

Standardowy model systemu zarządzania składa się z Agenta i Menedżera SNMP. Karta Zarządzająca EVER jest kartą rozszerzeń do zasilaczy EVER w/w serii i wraz z oprogramowaniem PowerSoft oferuje możliwość zarządzania systemem zasilania z poziomu SNMP.

Menadżer SNMP zawarty w oprogramowaniu PowerSoft Professional jest specjalizowanym systemem uruchamianym na stacji zarządzającej zwanej NMS (Network Management Station), służącym do komunikacji z Agentem i wymiany informacji. Menedżer posiada bazę obiektów zarządzania "MIB" (Management Information Base), która określa jakiego rodzaju parametry mogą być zmienione lub odczytane z Agenta.

W większości przypadków system zarządzania posiada wiele Agentów i Menedżerów SNMP np. system komputerowy wyposażony w kilka zasilaczy <u>SINLINE XL,SINLINE</u> <u>PRO lub POWERLINE 33</u> z Kartą Zarządzającą EVER.

### **BAZA OBIEKTOW MIB (MANAGEMENT INFORMATION BASE)**

parametrowi urządzenia Każdemu zarządzanego Ζ poziomu SNMP jest przyporządkowany odpowiedni obiekt bazy MIB. Definicja obiektu w bazie jednoznacznie określa typ obiektu, jego położenie w bazie, sposób dostępu itp., do definicji bazy używa się notacji ASN.1. Wszystkie obiekty są zorganizowane w formie drzewa. Podstawowe obiekty bazy zostały zdefiniowane przez organizację standaryzacji protokołów sieciowych i opublikowane w odpowiednich dokumentach STD i RFC. W drzewie obiektów zostały przewidziane miejsca na własne definicje baz zawierających obiekty wykorzystywane przy zarządzaniu produktami specjalnymi. Jednym z takich miejsc jest grupa "ENTERPRISE", w której to została zarejestrowana baza obiektów do administracji produktami firmy EVER.

#### CHARAKTERYSTYKA AGENTA

Zaimplementowanie w karcie zarządzającej EVER Agent SNMP pozwala uzyskanie informacji i kontrolę najważniejszych parametrów zasilacza awaryjnego. Agent obsługuje protokół SNMP w wersji 1.0, zgodnie ze specyfikacją RFC1157 oraz firmową bazę obiektów zarejestrowaną w grupie "enterprise" pod numerem 9797 czyli "ever".

Odczyt obiektów bazy Agenta SNMP może zostać dokonany z dowolnej stacji roboczej w sieci, pod warunkiem podania prawidłowego hasła do odczytu. (readCommunityString – *domyślnie: public*).

Zapis obiektów bazy może być dokonany tylko za pośrednictwem komputera ustawionego w konfiguracji Agenta SNMP jako stacja zarządzająca (*NMS*). Do zapisu potrzebne jest właściwe hasło (writeCommunityString – *domyślnie: public*).

Powiadomienia o zdarzeniach (ang. *trap*) wysyłane są zawsze do stacji zarządzającej NMS.

## **MENEDŻER SNMP**

### OPIS

EVER SNMP Menedżer zawarty w oprogramowaniu PowerSoft Professional jest przeznaczony do zarządzania komputerami podłączonymi do sieci komputerowej i zasilanych UPS posiadających kartę zarządzającą ("z protokołem SNMP"). Umożliwia proste i bezpieczne zamknięcie systemu lub wykonanie innych zadań w przypadku wystąpienia zdarzeń na serwerze lub dowolnych stacjach roboczych, na których zainstalowany jest Klient sieciowy.

Oprogramowanie PowerSoft jest przeznaczone dla następujących wersji systemu Windows (architektury x86 i x64):

- Windows XP
- Windows Vista
- Windows 7
- Windows 8
- Windows 10
- Windows Server 2003
- Windows Server 2008
- Windows Server 2012
- Windows Hyper-V 2008 R2
- Windows Hyper-V 2012 R2
- Windows Server 2008 R2 Server Core
- Windows Server 2012 R2 Server Core

oraz systemów operacyjnych z rodziny Linux/Unix (architektury x86 i x86-64):

- CentOS
- RedHat Enterprise Linux
- Debian
- Ubuntu

- Suse Linux Enterprise
- OpenSuse
- Fedora

PowerSoft jest również kompatybilny z platformami wirtualizacji:

- Vmware ESXi w wersji 5.x oraz 6.x (edycje komercyjne i niekomercyjne)
- Citrix XenServer

### INSTALACJA PROGRAMU

### UWAGA!

Do prawidłowego zainstalowania oprogramowania wymagane są uprawnienia Administracyjne w systemie, na którym aplikacja ma zostać zainstalowana.

Aby poprawnie zainstalować oprogramowanie należy postępować zgodnie z wytycznymi zawartymi w instrukcji programu PowerSoft.

### KONFIGURACJA MENADŻERA SNMP

Konfiguracja menadżera SNMP została przedstawiona w instrukcji programu PowerSoft.

W przypadku dodatkowych pytań lub problemów prosimy o kontakt telefoniczny z działem informatycznym firmy EVER Sp. z o.o. Aktualizacje oprogramowanie, opisy techniczne oraz aktualne informacje można znaleźć na naszej stronie internetowej www.ever.eu.

Nazwy rzeczywistych firm i produktów wymienione w niniejszym dokumencie mogą być znakami towarowymi zarejestrowanymi przez ich właścicieli.

## PRZYKŁADOWA IMPLEMENTACJA KARTY ZARZĄDZAJĄCEJ

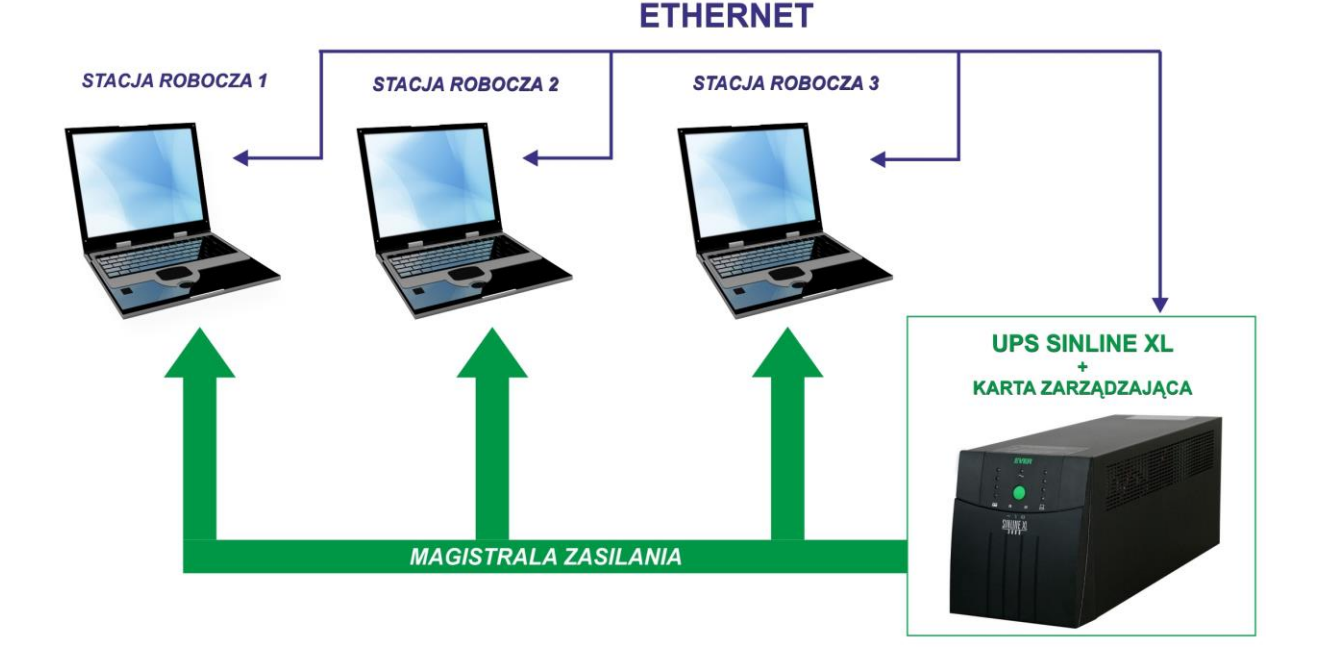

Rysunek 12: Przykładowa implementacja scentralizowanego systemu zarządzania zasilaniem przy wykorzystaniu karty zarządzającej SNMP/http.

W sieci lokalnej na dowolnej stacji roboczej istnieje możliwość zainstalowania menadżera SNMP, za pomocą, którego można zarządzać zasilaczem w całej sieci. Na pozostałych stacjach należy zainstalować tzw. klientów sieciowych. W przypadku zaniku zasilania stacja zarządzająca (z zainstalowanym menadżerem) określa, które stacje robocze powinny być w pierwszej kolejności wyłączone, aby wydłużyć pracę pozostałych.